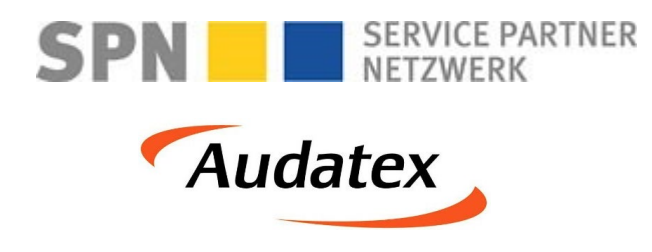

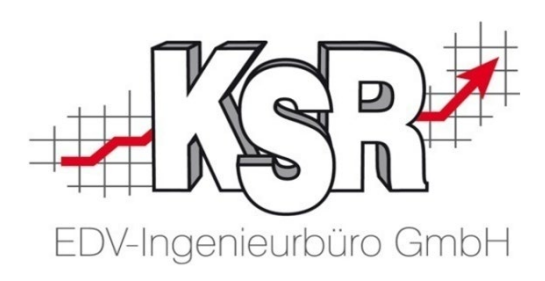

# Schadenabwicklung über SPN und AudaNet 2.0 Teil 2 - Reparaturfreigabe

©by KSR EDV-Ingenieurbüro GmbH Nummer: 1039 Stand: 18.05.2021 Autor: Bidoli/Eibeck/Braunmiller/Reinhard

... optimieren Sie Ihre Prozesse!

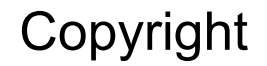

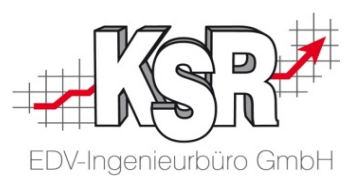

Diese Dokumentation und die KSR-Software sind urheberrechtlich geschützt. Das Handbuch und das Programm dürfen ausschließlich für eigene Zwecke genutzt werden. Die Software darf ausschließlich zur einmaligen Installation und zum Zwecke der Datensicherung kopiert werden. Jede Lizenz der Software darf nur auf einem Computerarbeitsplatz oder durch Verwendung des Lizenzservers in einer Mehrplatzinstallation installiert werden. Die Software darf nicht geändert, angepasst, übersetzt oder vermietet werden. Die Software darf weder dekomprimiert noch disassembliert werden. Des weiteren dürfen Werkzeuge, die auf die Software zugreifen, ausschließlich die durch die Software zur Verfügung stehenden Schnittstellen verwenden. Es dürfen keine auf der Software basierenden Werkzeuge erstellt werden.

Diese Dokumentation und das Programm dürfen ohne schriftliche Genehmigung weder ganz noch teilweise vervielfältigt, veröffentlicht oder übertragen werden, gleichgültig auf welche Art und Weise oder mit welchen Mitteln dies geschieht.

Copyright 2000-2021 by KSR EDV-Ingenieurbüro GmbH Adenauerstr. 13/1 89233 Neu-Ulm Burlafingen Alle Rechte vorbehalten.

Änderungen, die dem technischen Fortschritt dienen und Irrtum bleiben vorbehalten.

Bei allen Fallbeispielen handelt es sich um typische Fallgestaltungen, nicht um reale Kundenfälle. Alle Namen und Daten sind frei erfunden. Ähnlichkeiten oder Übereinstimmungen mit Namen lebender Personen sind rein zufällig.

**Warenzeichen:** Im Handbuch genannte Firmen- und Produktnamen sind eingetragene Warenzeichen der jeweiligen Firmen. Windows ist ein eingetragenes Warenzeichen der Microsoft Corporation.

Bildquellenverzeichnis: Fotolia\_76294757, Fotolia\_66963149 Urheber: Trueffelpix / Adobe Stock / 123rf

### Inhaltsverzeichnis

| Reparaturfreigabe erteilt und dokumentiert                                           | 4  |
|--------------------------------------------------------------------------------------|----|
| Reparaturfreigabe erfolgt                                                            | 5  |
| Darstellung der Freigabe im SPN-Portal                                               | 6  |
| Darstellung der Freigabe im AudaNet-Portal                                           | 7  |
| Übernahme Freigabe E-Mail in VCS Auftrag via Drag & Drop                             | 8  |
| Freigabe in Auftrag dokumentieren mit Statuswechsel KV zu AB                         | 9  |
| Reparatur durchführen -<br>Rechnung in das SPN-Portal hochladen                      | 10 |
| Reparatur durchführen                                                                | 11 |
| Rechnung für die eigenen Unterlagen drucken                                          | 12 |
| PDF-Dokument der Rechnung aus VCS exportieren                                        | 13 |
| SPN-Portal und Auftrag öffnen zum Hochladen der Rechnung                             | 14 |
| Rechnung ins SPN-Portal hochladen -<br>Unterschriebene Abtretungserklärung liegt vor | 15 |
| Workflow beim Sonderfall "Keine Reparaturfreigabe"                                   | 16 |

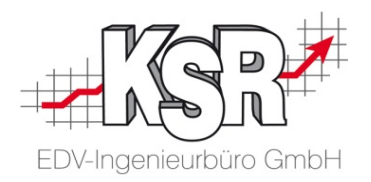

| Sonderfall "Keine Reparaturfreigabe"                                                      | 17 |
|-------------------------------------------------------------------------------------------|----|
| Benachrichtigung per E-Mail, dass Schadenkalkulation vom<br>Prüfer geändert wurde         | 18 |
| Aus dem VCS-Auftrag die Schadenakte öffnen                                                | 19 |
| Vorgehensweise im AudaNet-Portal bei einer durch den Prüfer geänderten Schadenkalkulation | 20 |
| Anzeige des negativen Prüfergebnisses                                                     | 21 |
| Vorgang annehmen zur Weiterverarbeitung                                                   | 22 |
| Prüfbericht einsehen                                                                      | 23 |
| Beispielhafte Prüfberichte mit Freigabe bzw. ohne Freigabe                                | 24 |
| Vergleich der geänderten mit der erstellten Kalkulation                                   | 25 |
| KVA-Vergleich starten - Unterschiede ermitteln                                            | 26 |
| KVA-Vergleich verstehen                                                                   | 27 |
| Geänderte Schadenkalkulation akzeptieren und versenden sowie abrufen                      | 28 |
| Geänderte Schadenkalkulation akzeptieren und versenden                                    | 29 |
| Akzeptierte Schadenkalkulation nach VCS abrufen                                           | 30 |
| Stand des Workflows nach Rechnungs-Upload                                                 | 31 |
| Tipps &Tricks                                                                             | 32 |
| Sonderfall bei Herstellern mit gesonderten Konditionen                                    | 33 |
| Notizen                                                                                   | 34 |
| Versionshistorie                                                                          | 35 |
| Kontakt und Support KSR                                                                   | 36 |
| Romaki und Support SPN                                                                    | 30 |

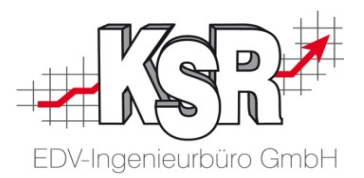

## Reparaturfreigabe erteilt und dokumentiert

#### Reparaturfreigabe erfolgt

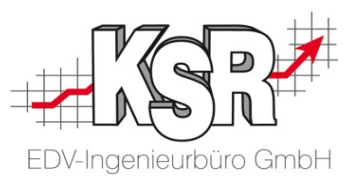

Wenn der KV in Ordnung ist, sendet SPN eine E-Mail mit der Freigabe und dem Hinweis, dass dies keine RKÜ darstellt.

Hinweis: Alle KVs, die bis 15 Uhr beim Prüfer eingegangen sind, werden in der Regel am gleichen Tag freigegeben.

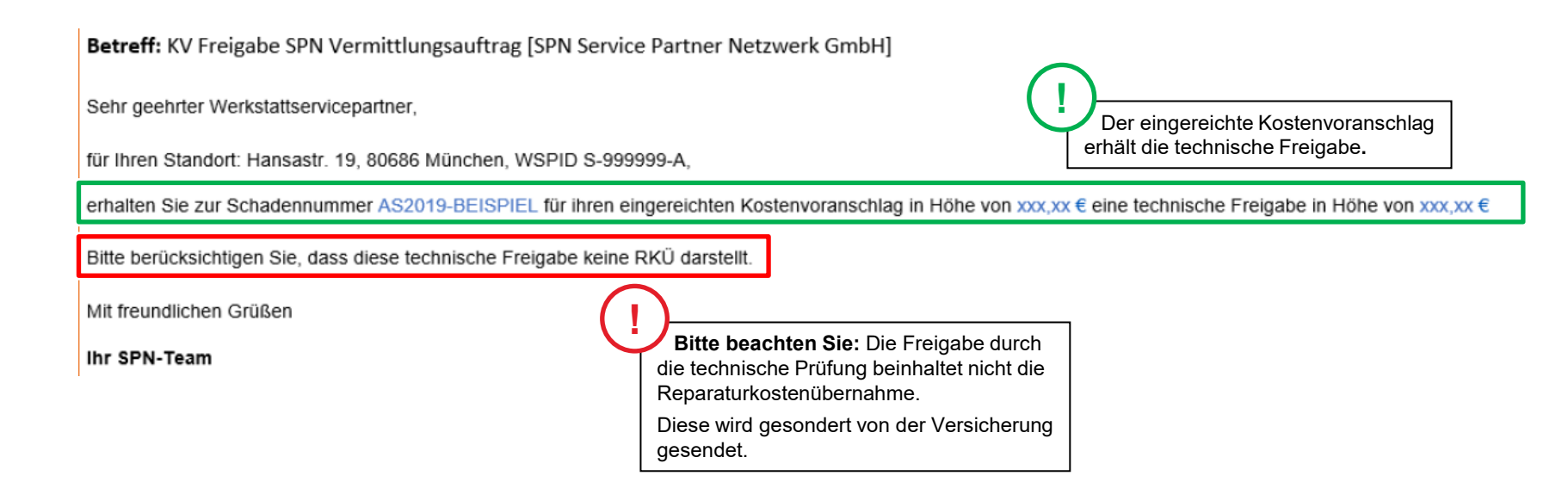

#### Darstellung der Freigabe im SPN-Portal

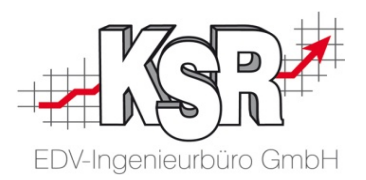

Im SPN-Portal wechselt nach der Freigabe der Vorgang von "KV versendet" in "Reparaturfreigabe"

|                                                                                                    | VICE PARTNER Aufträ                                                                                                    | ge                                                                      |                                                                                                    |                                                  |                                                                                             | ?                                                                     | WSP                                                     |                                               | -            |
|----------------------------------------------------------------------------------------------------|----------------------------------------------------------------------------------------------------|-------------------------------------------------------------------------|----------------------------------------------------------------------------------------------------|--------------------------------------------------|---------------------------------------------------------------------------------------------|-----------------------------------------------------------------------|---------------------------------------------------------|-----------------------------------------------|--------------|
| <ul> <li>Meine Aufträge</li> <li>Beauftragt</li> <li>Angenommen</li> <li>Terminiert</li> <li>KV versendet</li> <li>Reparaturfreigabe</li> <li>Rechnung versendet</li> <li>Storniert</li> </ul> | Reparaturfreigabe         Anzeigen       Export DA         Status       > Beauftra         Reparaturfreigabe       Image: Status         Reparaturfreigabe       Image: Status         Reparaturfreigabe       Image: Statu | Export Audatex<br>g \vee ivee ivee ivee ivee ivee ivee ivee             | Drucken<br>erer ♀:Schad♀:Sc<br>rsicherun Haftpflich<br>er Versicl Teilkaskc<br>rsicherun Haftpflich<br>rsicherun Teilkaskc | hadennun⊽ Amti-<br>BN-AV<br>M-MM<br>K-SR<br>KS-R | Ke文: Hersteller /<br>N 200 Audi 8P _A3 1<br>1234<br>1234 Audi A1 Sport<br>1000 VW T-Roc _A3 | Typ ♀ I<br>1.4 TFSI Muste<br>Muste<br>tback Di Bcaed<br>11_09. Versio | Kunde ⊽<br>PrAST Christine<br>Prmann Max<br>Ii Johannes | FIN<br>WAUZZZ8P3B<br>WAUZZZ8X4J<br>WVGZZZA1ZJ | Schadendi⊽ V |
| Beendet Reporting                                                                                                    | ial.                                                                                                    | Wechseln Sie<br>"Reparaturfreig<br>Hier ist der Auft<br>"Reparaturfreig | in das Register<br>abe".<br>rag mit dem Status<br>abe" gekennzeichr                                                        | s<br>net.                                        | Wechseln Si<br>zum AudaNet                                                                  | ie nun<br>2.0-Portal.                                                 | ]                                                       |                                               |              |

#### Darstellung der Freigabe im AudaNet-Portal

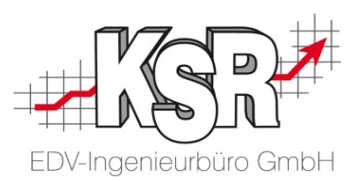

Nachdem im SPN-Portal der Auftrag den Status "Reparaturfreigabe" erhalten hat, wechseln Sie in das AudaNet-Portal. Nach der Prüfung wird Ihnen der Kostenvoranschlag zusammen mit einem Prüfergebnis zurück übermittelt und Sie können ihn in der Bearbeitungsliste sehen.

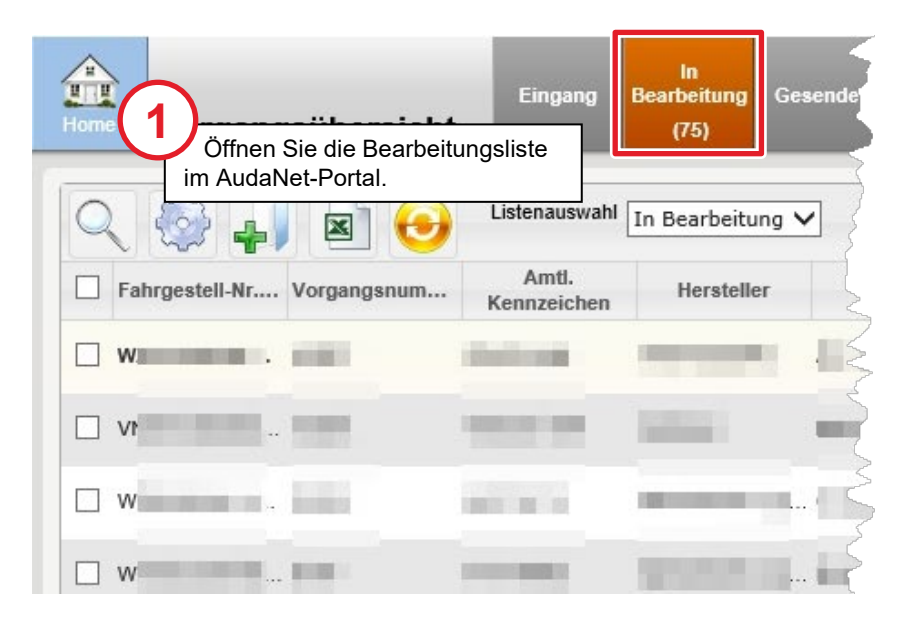

|       |                              | 14 <4                                                 | Seite 1 von                                                | 76 ▶> ⊮। 100                   | ~       |
|-------|------------------------------|-------------------------------------------------------|------------------------------------------------------------|--------------------------------|---------|
| ande  | Erstellt am/um               | Prüfergebnis                                          | Aktionen                                                   | TRF                            | RKÜ     |
| 13:10 | 13:01                        |                                                       |                                                            |                                | ^       |
| 13:03 | 09:37                        |                                                       |                                                            | ~                              |         |
| 13:02 | 16:29                        | <b>I</b>                                              |                                                            | ✓                              |         |
| 12:12 | 12:10                        |                                                       |                                                            |                                |         |
|       | 2<br>Die<br>zeigen<br>Techni | beiden positiven<br>Ihnen, dass es<br>sche Reparaturf | ı Prüfstatus in "Prü<br>keine Beanstandu<br>freigabe gibt. | üfergebnis" un<br>Ingen in der | d "TRF" |

### Freigabe E-Mail via Drag & Drop in VCS Auftrag übernehmen

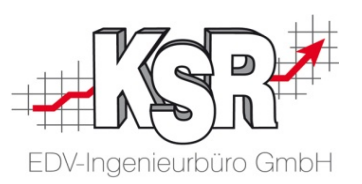

**Bitte beachten Sie:** Voraussetzung für die Nutzung sowie Übernahme der E-Mails ist, dass ihr Standard E-Mail-Programm E-Mails im Dateiformat .msg (Outlook) oder .eml (Tobit) speichert.

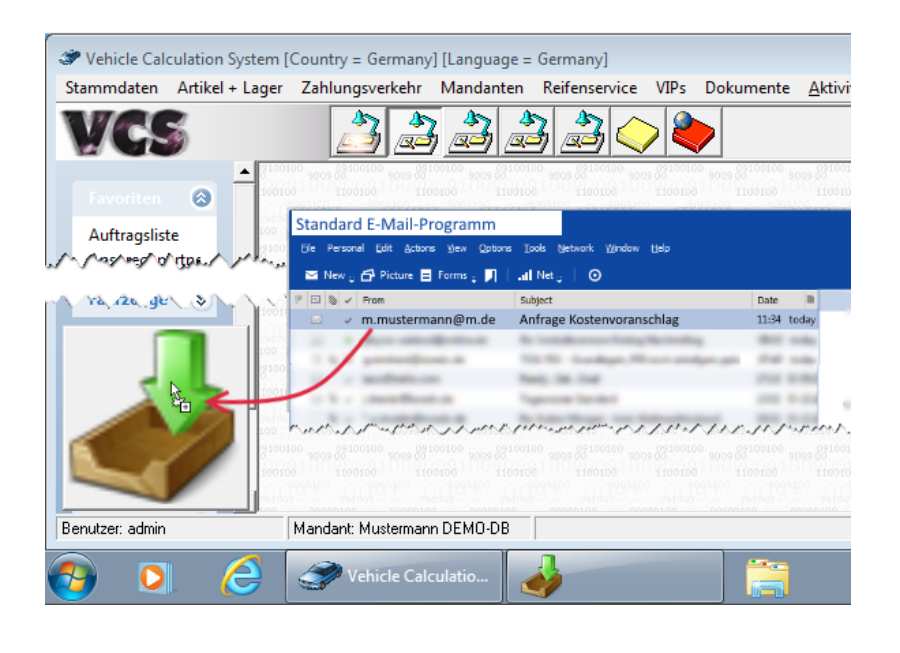

Weitere Informationen finden Sie in unserer Schulungsunterlage "8907 Drop2KSR".

| VCS                     |                                                                                                    |                                                                                                    |
|-------------------------|----------------------------------------------------------------------------------------------------|----------------------------------------------------------------------------------------------------|
| Auftragsliste           | Ansprechpartner auswahlen für k.kunde@k.de                                                                                                    | 2099100 90099100                                                                                                    |
|                         | Algemen Ligebrisse interessen Zusatäliche Ein<br>Name, Vorname:<br>Mitarbeite:<br>Kontaktart: e-Mail <u>B2</u> Kontaktg<br>Datum: 06.06.2016 V 12.14 bis | pplenger (J)  <br>                                                                                                    |
| 100<br>10010            | Verknipft mit.                                                                                                    | میں والی علی عن والم میں والم اور کا میں اور اور اور اور اور اور اور اور اور اور                                                                                                    |
| Benutzer: Mustermann Ma | Jant Mustemann DEMO-DB                                                                                                    | vention of the second second s |

## Freigabe in Auftrag dokumentieren mit Statuswechsel KV zu AB

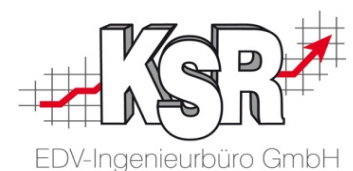

| ſ              | ß                                                                   | Kostenvoranschl        | lag fü                                              |                                         |                                                       |                   |
|----------------|---------------------------------------------------------------------|------------------------|-----------------------------------------------------|-----------------------------------------|-------------------------------------------------------|-------------------|
|                | Vorgang Zusatzleistungen Parameter   F                              | ahrzeugdaten I. Versic | cherung   Positionen   Zeiterfassung   -> 0 <-      |                                         |                                                       |                   |
|                | Bezeichnung                                                         | (ennz:                 | Bearbeiter Gelbuloe                                 |                                         |                                                       |                   |
|                | - Kunden / Auftragsinfos                                            |                        | Terminvereinbarung / Planung                        |                                         | Sc Ben Nach dam D                                     |                   |
|                | Frau<br>Christiane Versicherungsnehmer                              | ^                      | Termin Assistent 🔲 Din                              | ektannahme 🗌 Wartet Planung             | Nach dem D                                            | ruck des KVS      |
|                | Maximilianstraße 1<br>80686 München                                 |                        | Eingang: 03.03.20 • 9:00 6                          | Rep. Tage:                              |                                                       | neuer Status      |
|                |                                                                     | ~                      | Ausgang: 08.03.20 • 16:00 Verbin                    | idlich 💌 Erinnerung:                    | 0:00 neuer Status                                     | statiyung .       |
|                | Adresse zuordnen                                                    | <b>(</b>               | Arbeitsbeginn/-ende:                                | 0:00 Besichtigung: 02.03.20 💌           | 15:00 Druck                                           |                   |
|                | Halter (K) (KV) Versicherungsnehm<br>Solvadenem SPN Service Partner | er Christiane          | └ Verlauf                                           | Status geöffnet (Kostenvoranschlag)     | Auftragsbestätigung                                   |                   |
|                | Versicherung Allianz Deutschland                                    | AG                     | Letzte Tätigkeit:                                   | Druckdatum: 03.03.20                    |                                                       |                   |
|                | Schadensart Teilkasko                                               |                        | Arbeitsbeginn: V 0:00                               | KV - Nr.:                               | Lieferschein                                          |                   |
|                | 58 250,00 6                                                         |                        |                                                     | Leistung am:                            |                                                       |                   |
|                |                                                                     |                        | Teile geliefert: 0:00                               | Bearbeitungsst. JPS2: KV übermittelt    | E Pack upg                                            |                   |
|                |                                                                     |                        | Bearbeitungsstatus Verlauf                          | Kostenvoranschlag Gedruckt am: 03.03.20 | Audap                                                 |                   |
|                | - Fahrzeug Infos                                                    |                        | Sonstiges (Freifelder)                              | Rep. Freigabe:                          | Teilek Auft gssond fälle                              |                   |
|                | Fanzeug KS-R 1000                                                   |                        | •                                                   |                                         | Best Auft g duplieren                                 |                   |
|                | EZ 03/11 / KM 15000                                                 |                        | Auftragsbestätigu                                   | og fi                                   | Silver                                                |                   |
|                |                                                                     |                        | Autragsbestatigu                                    |                                         | °                                                     |                   |
|                |                                                                     | <u></u>                |                                                     | Positionen   Zeiterrassung   -> U <-    |                                                       | <u>S</u> peichern |
|                | Notiz Kopftext Kopftext 2 Fußtext Do                                | kumentenkopfK          | Exercision Der Status des Au                        | httrags Bearbeiter: Jueid Joe           |                                                       | Schließen         |
|                |                                                                     | E                      | Frau Ist auf AB gewechsel                           | L. Termin Assistent Dire                | ktannahme 🗆 Wartet Planung                            | Läschen           |
|                |                                                                     |                        | Unistiane Versicherungsnehmer<br>Maximilianstraße 1 | Eingang: 03.03.20 V 9:00 6 f            | Rep. Tage:                                            | Abbruch           |
| Dokumentiere   | en Sie den                                                          | °                      | oudoo municrien                                     | Ausgang: 08.03.20 • 16:00 Verbind       | llich Tinnerung: 0:00                                 | neuer Status      |
| Statuswechse   | el von KV zu AB,                                                    | ~                      | Adresse zuordnen                                    | Arbeitsbeginn/-ende:                    | ▼ 0:00 Besichtigung: 02.03.20 ▼ 15:00                 | Druck & Vereand   |
| so dass alle k | SR Produkte den                                                     | H                      | Halter (K) (KV) Versicherungsnehmer Christiane      | Verlauf                                 | 1 - Status geölfnet (Auftragsbestätigung)             | Cohnollinfo       |
|                |                                                                     | N N                    | Versicherung Allianz Deutschland AG                 | Letzte Tätigkeit:                       | Druckdatum:                                           |                   |
| gieichen Autti | agsstatus anzeige                                                   | n.                     | AS2019-70090023<br>Schadensart Teilkasko            | Arbeitsbeginn:                          | Auftragsbestätigung -                                 | JODS              |
|                |                                                                     |                        | SB 250,00 €                                         | Arbeitsende: 0:00                       | Leistung am:                                          | Bilder            |
| $\nabla$       | 7                                                                   |                        |                                                     | Teile deisfert: 0:00                    | Gesamt Status<br>Bearbeitungsst, JPS2: KV übermittelt | ERE               |
| 756            | 7                                                                   |                        |                                                     | Bearbeitungsstatus Verlauf              | Auftragsbestätigung Gedruckt am :                     | AudaPad Web       |
| 767            |                                                                     | - F                    | Fahrzeug Infos                                      | Sonstiges (Freifelder)                  | Rep. Freigabe: 03.03.2020 💌 9:00                      | Teilekataloge     |
|                | 500                                                                 | F                      | Fahrzeug                                            | •                                       | Durch: Gelb Joe                                       | Bestellkorb       |
|                | 1D                                                                  |                        | Info zum Datum de                                   | er Reparaturfreigabe:                   | Uber: Statuswechsel auf AB                            | Silver DAT II     |
|                | VE                                                                  |                        | <ul> <li>Sie können das Da</li> </ul>               | atum manuell erfassen.                  | Zahlung : <b>keine</b> Mahnstatus : <b>0</b>          | Partslift         |
|                | 11                                                                  |                        | <ul> <li>Ist kein Datum erfa</li> </ul>             | asst, wird es automatisch durch         | - Marine Marine                                       | Martin            |
|                |                                                                     |                        | VCS gesetzt, wenr                                   | n Sie über "neuer Status" den           |                                                       |                   |
|                |                                                                     |                        | Auttragsstatus von                                  | KV zu AB ändern.                        |                                                       |                   |

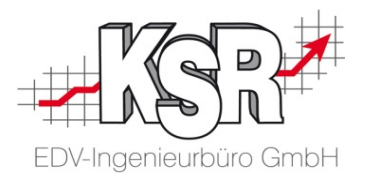

## Reparatur durchführen -Rechnung in das SPN-Portal hochladen

#### Reparatur durchführen

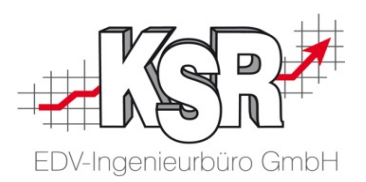

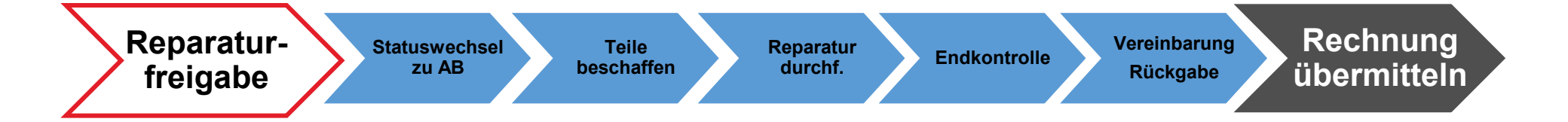

#### Rechnung für die eigenen Unterlagen drucken

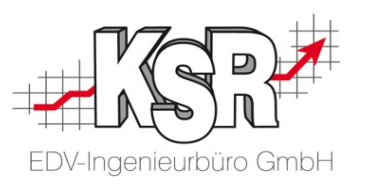

Drucken Sie die Rechnung für Ihre Unterlagen und die Ausfertigung für den Kunden (SB Anteil).

Sie benötigen nun noch ein Exemplar der Rechnung für das Versenden im SPN-Portal. Wie Sie hier vorgehen, wird ab Schritt 3 und auf der nächsten Seite gezeigt.

Hinweis: Ein direktes Hochladen der Rechnung aus VCS zum SPN-Portal ist derzeit nicht möglich.

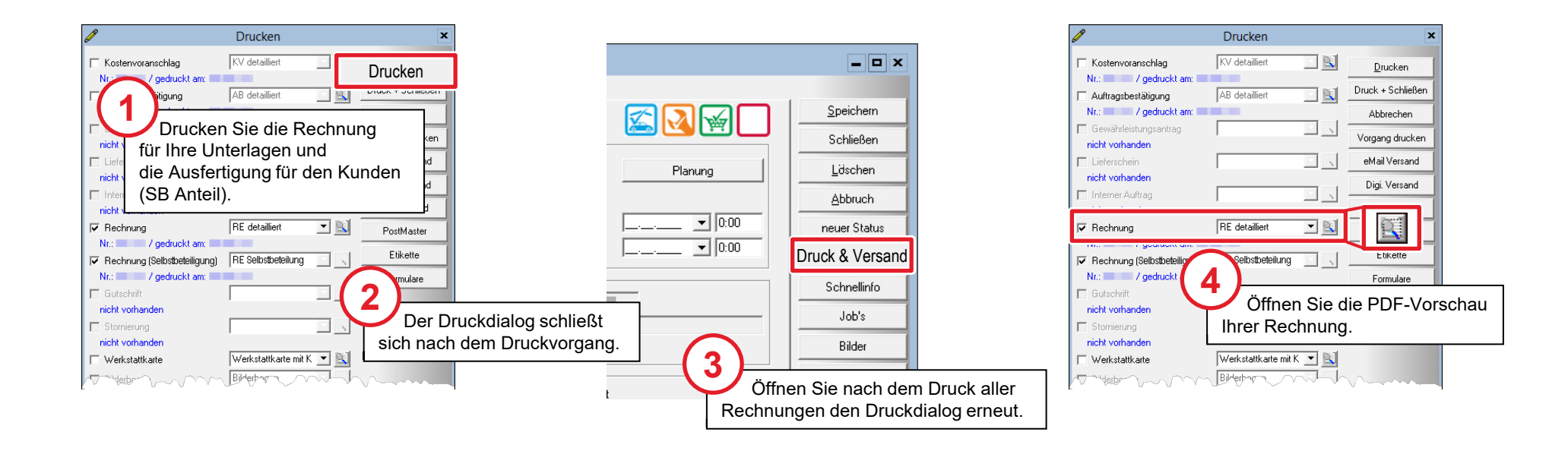

### PDF-Dokument der Rechnung aus VCS exportieren

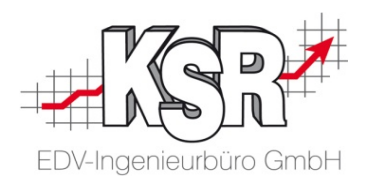

In der PDF-Vorschau haben Sie die Möglichkeit, das Dokument zu exportieren, um es auf Ihrem PC zu speichern. Dies ist erforderlich, da ein direktes Hochladen der Rechnung aus VCS zum SPN-Portal derzeit nicht möglich ist.

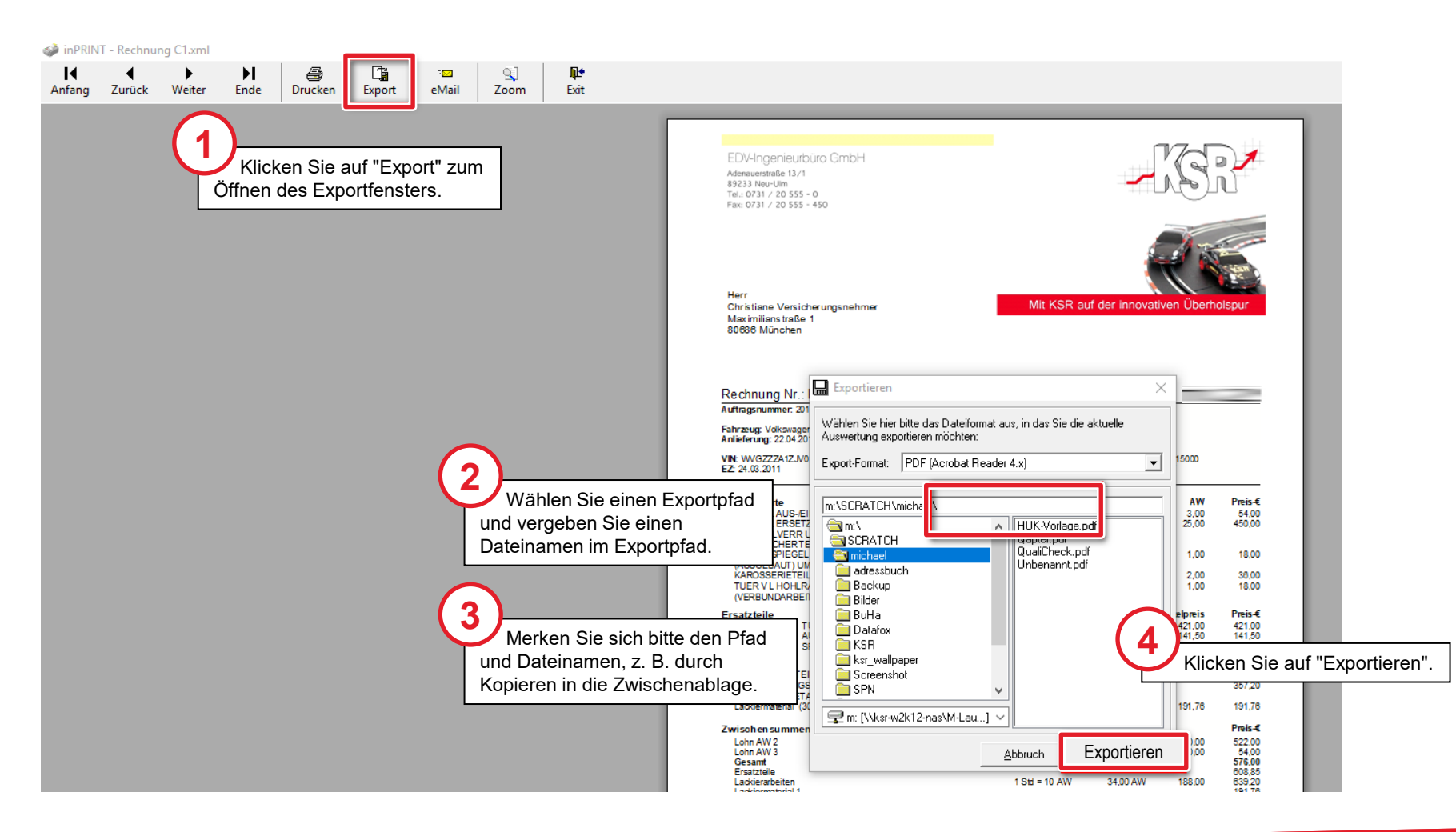

#### SPN-Portal und Auftrag öffnen zum Hochladen der Rechnung

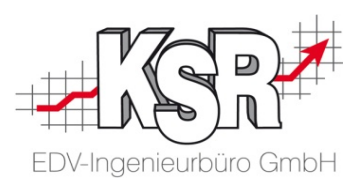

Wechseln Sie zum SPN-Portal, um das zuvor aus VCS exportierte PDF-Dokument der Rechnung hochzuladen. Öffnen Sie Ihre Aufträge im SPN-Portal und folgen Sie den Schritten auf dieser und der nächsten Seite.

|                      | ARTNER Aufträge           |                          |                               |                    |                           |
|----------------------|---------------------------|--------------------------|-------------------------------|--------------------|---------------------------|
| 🗉 🛅 Meine Aufträge   | Reparaturfreigabe Scha    | dennummer: AS2019-70     | (Anzeigen) ×                  |                    |                           |
| 📑 Beauftragt         | Speichern KV senden Re    | echnung senden Drucken   | Export DAT Export Audat       | ex                 |                           |
| Angenommen           | 🚯 Status: Reparaturfreiga | De LIStent 2 0 11 13:    | 29:50 <b>Geändert:</b> 08.03. | 20 11:56:04        |                           |
| 🗟 Terminiert         |                           | Klicken                  | Sie auf das Auftragsreg       | ister              |                           |
| KV versendet         | Auftragsdaten Auftrags    | details Fahrzeug "Rechnu | ng senden".                   | Reparaturkosten Do | okumente Vorgangshistorie |
| 📄 Reparaturfreigabe  | Auftrag                   |                          | Schaden                       |                    | Bemerkung Versicherung    |
| Rechnung versendet   | Netzwerkpartner:          | SPN Service Partner Net  | Schadensparte:                | Haftpflicht        |                           |
| Storniert            | Versicherer:              | Allianz Versicherungs-A( | Auftragsart:                  | Reparaturauftrag   |                           |
|                      | Schadennummer (\/II):     | 700000                   | Schadenart                    |                    |                           |
| "Reparaturfreigabe". | Schadenhummer (vo).       | Öffnen Sie den Au        | iftrag.                       |                    |                           |
|                      | Auftragseingang:          | 01.0                     | lenursache:                   |                    |                           |
|                      | Versicherungsnummer:      | AS-900000                | Schadendatum:                 | 10.12.20           |                           |
|                      |                           |                          |                               |                    |                           |
|                      | Selbstbeteiligung         |                          | Haftung                       |                    |                           |
|                      | bei Teilkasko:            | EUR                      | Haftung:                      | Voll               |                           |
|                      | bei Vollkasko:            | EUR                      | Haftungshöhe:                 | %                  |                           |
|                      |                           |                          | RKÜ erteilt:                  | Ja 🗸               |                           |
|                      | Details                   |                          |                               |                    | Remerkung Werkstatt       |
|                      | SV begutachtet Fahrzeug   |                          |                               |                    | Demerkung werkstatt       |
|                      | Kostenvoranschlag liegt v | or 🗌                     |                               |                    |                           |
|                      | Cutachtan liast var       |                          |                               |                    |                           |

#### Rechnung ins SPN-Portal hochladen -Unterschriebene Abtretungserklärung liegt vor

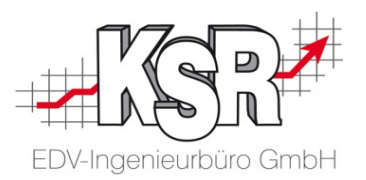

In einem eigenen Fenster öffnet sich "Rechnung senden.

Hier laden Sie die Rechnung hoch und bestätigen, dass eine unterschriebene Abtretungserklärung vorliegt.

Kontrollieren bzw. erfassen Sie in den "Rechnungsdetails" sowie der "Terminierung" fehlende Daten. Zu Ihrer Information: diese Daten können derzeit nicht automatisch ausgefüllt werden.

|                                                                                                    | Rechnung senden                                                                                                    | ×                                                                         |
|----------------------------------------------------------------------------------------------------|----------------------------------------------------------------------------------------------------|---------------------------------------------------------------------------|
| Laden Sie die Rechnung über "Auswählen" hoch.<br>Verwenden Sie den Exportpfad, den Sie in der<br>VCS-Vorschau gewählt haben,<br>siehe Seite "PDF-Dokument der Rechnung<br>exportieren".                                                                                                    | Reparaturrechnung hinzufügen und senden<br>Datei: R                                                                                                    | ^                                                                         |
| <ul> <li>In den Rechnungsdetails sind diese Daten zu erfassen:</li> <li>Erwarteter Rechnungsbetrag (Netto)</li> <li>Die Rechnungssumme (Netto) ohne Abzug SB, jedoch abzüglich des vereinbarten Rabatts</li> <li>Rechnungsnummer</li> <li>Rechnungsdatum</li> <li>Vorsteuerberechtigt</li> <li>Abtretungserklärung liegt unterschrieben vor.</li> </ul> | Erwarteter Rechnungsbetrag (Netto): 1690,81 ¢<br>Rechnungssumme (Netto) ohne Abzug Selbstbeteiligung: 1690,81 ¢<br>Rechnungsnummer / Datum: R<br>Vorsteuerberechtigt: Nein<br>Abtretungserklärung liegt unterschrieben vor:<br>Terminierung<br>Mit Kunde vereinbart:<br>Fahrzeugübernahme Datum: 22.<br>Hinweis: Diese muss to<br>Rechnung nicht mit ver<br>werden. Jedoch muss si<br>werden und bei Verland<br>Versicherung vorlegt w | hen bei der<br>bei der<br>rsendet<br>sie archiviert<br>gen der<br>rerden. |
| <ul> <li>Hol &amp; Bring Service</li> <li>Werkstattersatzfahrzeug</li> <li>Voraussichtliche / Tatsächliche<br/>Reparaturdauer (Arbeitstage).</li> </ul>                                                                                                    | Voraussichtliche / Tatsächliche Reparaturdauer (Arbeitstage): 4<br>Senden Abbrecher 4<br>Klicken Sie "Senden".                                                                                                    | ~                                                                         |

#### Workflow beim Sonderfall "Keine Reparaturfreigabe"

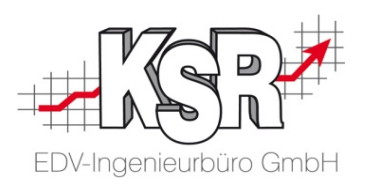

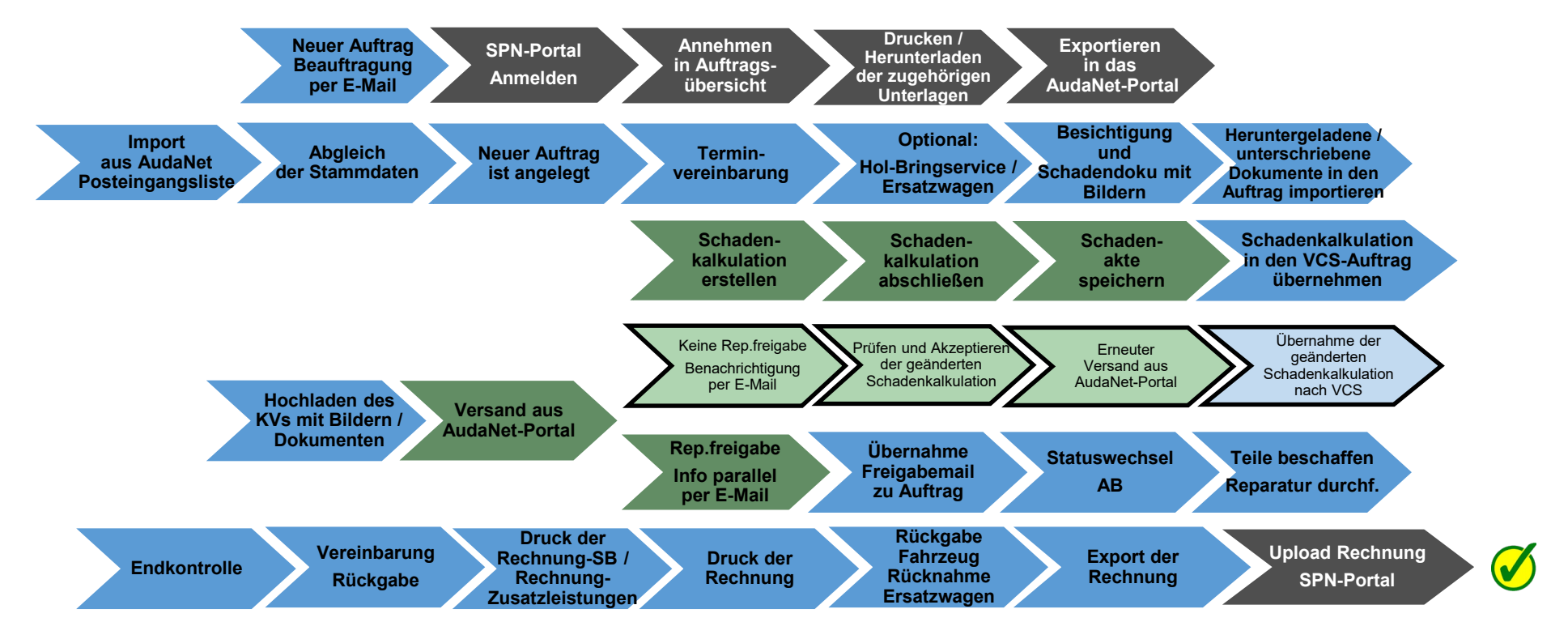

Auf den folgenden Seiten werden die Schritte zum "Sonderfall "Keine Reparaturfreigabe"" in einer Übersicht und im Einzelnen erläutert.

Legende:

SPN-Portal=grau, VCS=blau, AudaNet-Portal=grün

blass und mit Rahmen = noch nicht erledigt, kräftige Farben ohne Rahmen = ist erledigt, schwarzer Rahmen = Sonderfall Reparaturfreigabe wurde nicht erteilt

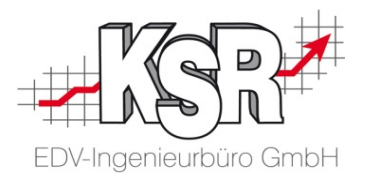

## Sonderfall "Keine Reparaturfreigabe"

### Benachrichtigung per E-Mail, dass Schadenkalkulation vom Prüfer geändert wurde

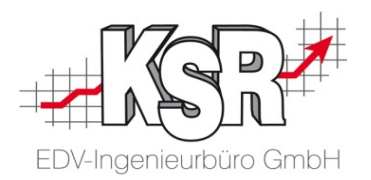

Ein negatives Prüfergebnis liegt dann vor, wenn die eingereichte Schadenkalkulation vom Prüfer geändert wurde, wenn ein Gutachter beauftragt wurde oder wenn die Prüfung des KVs vom Prüfer abgebrochen wurde.

Sie werden in jedem Fall durch eine E-Mail von Audatex informiert.

**Bitte beachten Sie:** Öffnen Sie den Vorgang nicht über den Link, der ggf. in der E-Mail enthalten ist, sondern öffnen Sie den Auftrag in VCS.

| Ihr eing      | gereichter Kostenvoranschlag vom 11.mm.jjjj zum Vorgang Allianz                                                                                                    |
|---------------|----------------------------------------------------------------------------------------------------|
| ≡             | $\leftarrow$ «— Reply to All $\rightarrow$ Forward $\blacksquare$ $_{\oplus}$ 🔒 😏 🤀 😰 🗁 🖂 $\frown$ All $\rightarrow$ Nach KSR                                        |
| م             | Find ↑ ↓                                                                                                    |
| Ihr ein       | ngereichter Kostenvoranschlag vom 11.mm.jjjj zum Vorgang Allianz                                                                                                    |
| From          | do.not.reply@audatex.com VIP Rate as VIP Rate as VIP Rate as VIP Rate as VIP Rate as VIP Rate as VIP Rate as VIP Rate as VIP Rate as VIP Rate as VIP VIP Rate as VIP |
| То            | <gr> Supportleitung</gr>                                                                                                    |
| Betre         | eff: Ihr eingereichter Kostenvoranschlag vom 11.0 zum Vorgang Allianz                                                                                                |
| Senr          | geente Damen und Herren,                                                                                                    |
| lhr eir       | ngereichter Kostenvoranschlag vom 11.0                                                                                                    |
| Scha<br>Fahrz | idennummer. A) wurde vom Prüfer geändert.                                                                                                    |
| Bitte i       | überprüfen und bestätigen Sie die geänderte Kalkulation:                                                                                                    |
|               |                                                                                                    |
|               | Der Prüfer ruft Sie nur in Ausnahmefällen an                                                                                                    |
|               | z. B. wenn die Änderungen einen größeren                                                                                                    |
|               | Umfang haben.                                                                                                    |

### Aus dem VCS-Auftrag die Schadenakte öffnen

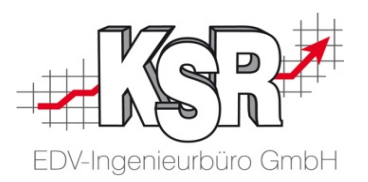

Wichtig: Nach Erhalt der Benachrichtigung öffnen Sie über den VCS-Auftrag die Schadenakte im AudaNet-Portal, damit die Kontinuität der Daten im VCS-Auftrag und der AudaNet-Schadenakte sichergestellt wird.

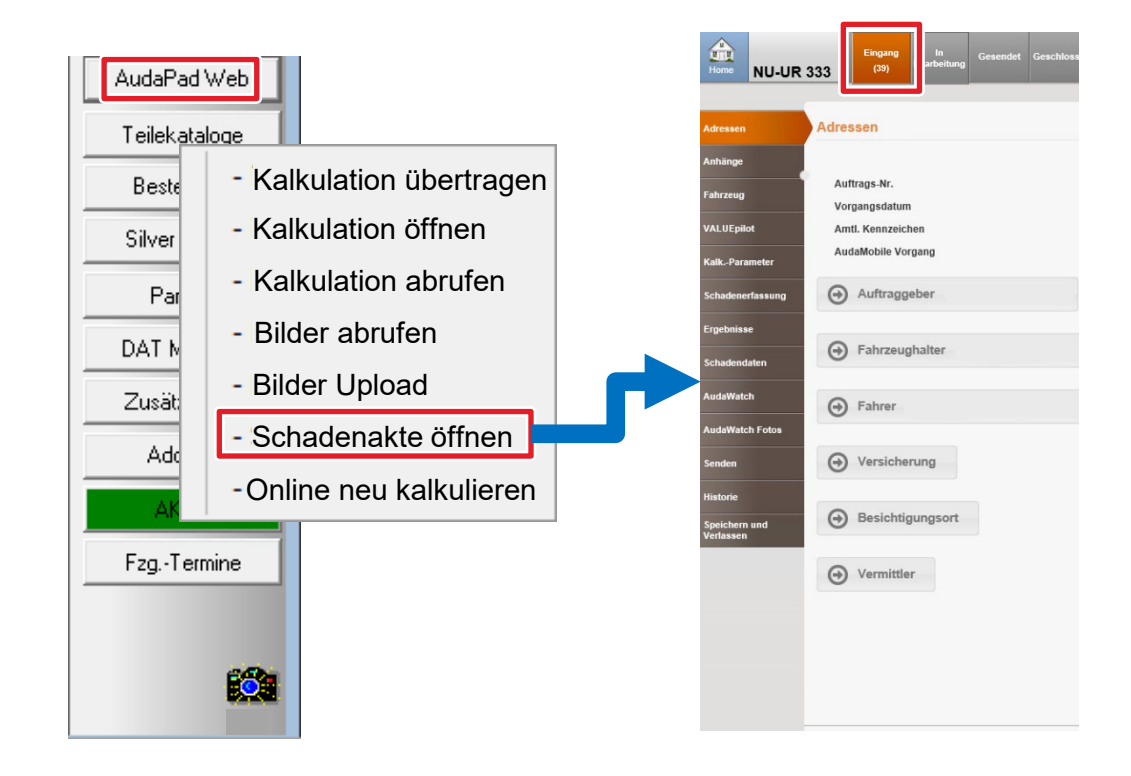

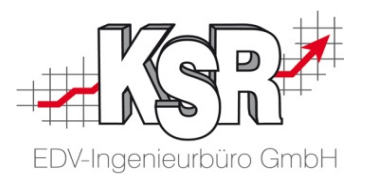

## Vorgehensweise im AudaNet-Portal bei einer durch den Prüfer geänderten Schadenkalkulation

#### Anzeige des negativen Prüfergebnisses

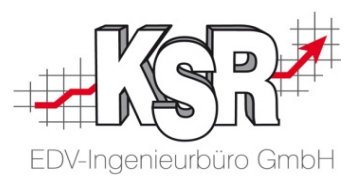

Sie wurden durch eine E-Mail benachrichtigt, dass der Kostenvoranschlag zusammen mit einem Prüfbericht zurück übermittelt wurde.

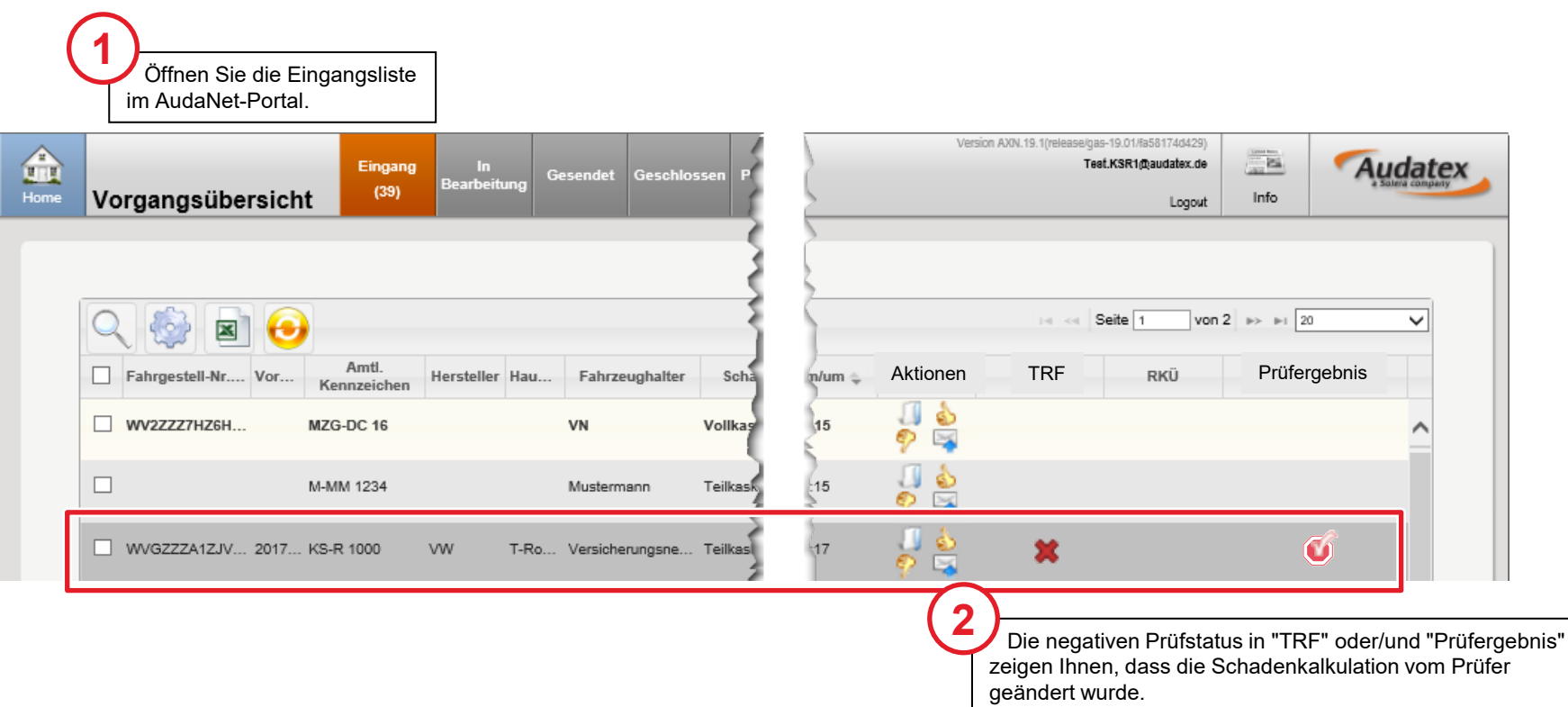

Die Technische Reparaturfreigabe (TRF) wurde nicht erteilt.

#### Vorgang annehmen zur Weiterbearbeitung

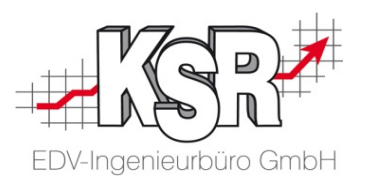

**Bitte beachten Sie:** Nehmen Sie den Vorgang mit "Daumen hoch" an, damit er aus dem Eingang in die Bearbeitungsliste verschoben wird. Nur dort kann der Fall von Ihnen bearbeitet werden.

| Home                                              | Vorgangsübersicht <sup>(39)</sup>                                                    | g In<br>Bearbeitung Gesen                | det Geschlossen P                                                            | 2         | Versio     | n AXN.19.1(releaseiga<br>Tea    | s-19.01/#a58174d429)<br>af.KSR1@audatex.de<br>Logout | Info                                   | Audatex<br>a Solera company               |
|---------------------------------------------------|--------------------------------------------------------------------------------------|------------------------------------------|------------------------------------------------------------------------------|-----------|------------|---------------------------------|------------------------------------------------------|----------------------------------------|-------------------------------------------|
|                                                   |                                                                                      |                                          |                                                                              |           |            | 14 44 5                         | Seite 1 von                                          | 2 - 10                                 |                                           |
|                                                   | Fahrgestell-Nr Vor Amtl.<br>Kennzeicher                                              | Hersteller Hau F                         | ahrzeughalter Scha                                                           | n/um 🌩    | Aktionen   | TRF                             | RKÜ                                                  | Prüfer                                 | gebnis                                    |
|                                                   | WV2ZZZ7HZ6H MZG-DC 16                                                                | VN                                       | Vollkas                                                                      | 15        | 🧖 🙀        |                                 |                                                      |                                        | ^                                         |
|                                                   | M-MM 1234                                                                            | Fall                                     | akzeptieren                                                                  |           | 🧖 🗳        |                                 |                                                      |                                        |                                           |
|                                                   | WVGZZZA1ZJV 2017 KS-R 1000                                                           | vw Komm                                  | entar                                                                        |           | <u>و</u> ا | *                               |                                                      | Ø                                      |                                           |
| Das Annehm<br>Der Vorgang<br>verschoben.          | en löst Folgendes aus:<br>wird nach "In Bearbeitung"                                 | Vorga                                    | ng annehmen                                                                  | Ĵ         |            | Klicken<br>Hinweis:<br>Eingangs | Sie auf die A<br>Diese Aktion<br>liste oder dire     | ktion "Dau<br>können Si<br>ekt im Vorg | men hoch".<br>ie in der<br>ang ausführen. |
| Im Register "I<br>der Reiter "Er<br>den Prüfberic | n Bearbeitung" wird automatisch<br>gebnis" geöffnet. Dort können Sie<br>ht einsehen. | 2<br>Bestä<br>mit "Vor                   | tigen Sie die Nachfra<br>gang annehmen".                                     | ge        |            |                                 |                                                      |                                        |                                           |
|                                                   |                                                                                      | Wichtig<br>Vorgan<br>Den Vor<br>neu vers | : Hier nehmen Sie de<br>gan.<br>gang akzeptieren so<br>senden erfolgt später | en<br>wie |            |                                 |                                                      |                                        |                                           |

#### Prüfbericht einsehen

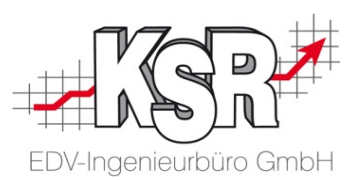

Den mit "Daumen hoch" angenommenen Vorgang finden Sie im Reiter "Ergebnisse" in der Liste "Vorhandene Kalkulationen". Öffnen Sie den Prüfbericht, damit Sie die Änderungen nachvollziehen können.

Die Schadenkalkulation des Prüfers ist automatisch aktiviert, so dass Sie sie schnell finden können. Beachten Sie die Inhalte der Spalten "Ergebnis Vorab-Prüfung", "Status Prüfbericht" sowie der Spalte "Aktion".

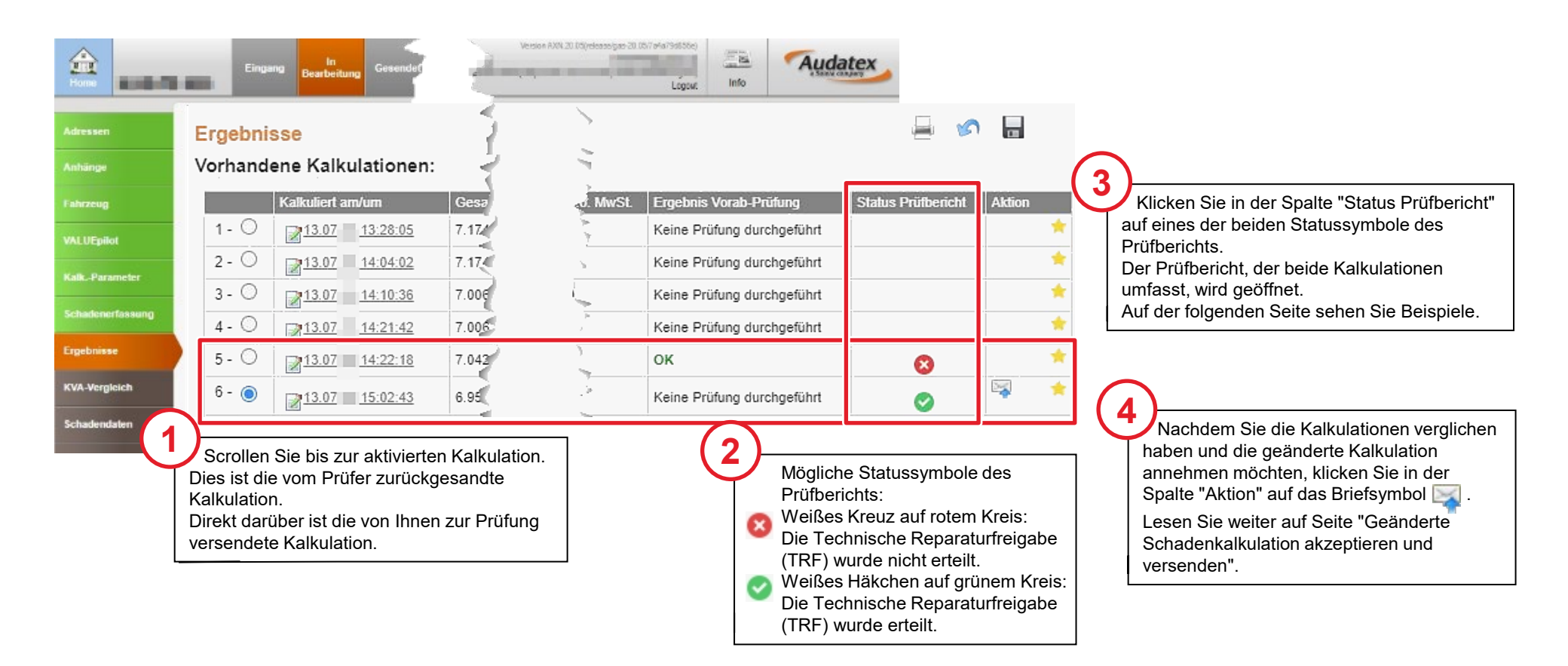

#### Beispielhafte Prüfberichte mit bzw. ohne Freigabe

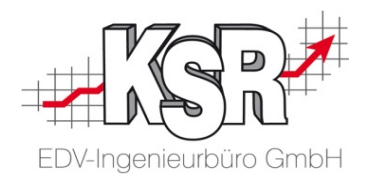

Hier sehen Sie in der Gegenüberstellung beispielhaft einen Prüfbericht mit Freigabe sowie ohne Freigabe.

|          | 🤡 Freigabe erteilt                                                                                                    |     | 😢 Freigabe nicht erteilt                                                                                                    |
|----------|----------------------------------------------------------------------------------------------------|-----|----------------------------------------------------------------------------------------------------|
| 1        | ClaimsControlling GmbH, Sachverständiger: Tel.: +49                                                                                                    | (1) | ClaimsControlling GmbH, Sachverständiger. Tel.: +49                                                                                                    |
|          | Versicherung: Allianz Versicherungs-AG<br>Schadennummer:<br>Unser Vorgang:<br>Amtl. Kennzeichen:<br>Prüfdatum:                                          |     | Versicherung:       Allianz Versicherungs-AG         Schadennummer:       Unser Vorgang:         Amtl. Kennzeichen:       Prüfdatum:                                                                               |
| 2        | Zusammenfassung Prüfergebnis:         Reparaturkosten gemäß Kostenvoranschlag (netto):       2.188,70 €                                                 | 2   | Zusammenfassung Prüfergebnis:         Reparaturkosten gemäß Kostenvoranschlag (netto):       2.605,80 €         Reparaturkosten nach technischer Prüfung (netto):       2.544,55 €                                 |
|          | Sehr geehrte Damen und Herren,                                                                                                    |     | Sehr geehrte Damen und Herren,                                                                                                    |
| $\frown$ | der Kostenvoranschlag wurde uns übermittelt und auftragsgemäß überprüft.                                                                                |     | der Kostenvoranschlag wurde uns übermittelt und auftragsgemäß überprüft.                                                                                                    |
| 3        | Der Kostenvoranschlag ist fachlich nicht zu beanstanden.                                                                                                | (3) | Der Kostenvoranschlag ist fachlich zu beanstanden.                                                                                                    |
| 4        | Bitte beachten Sie, dass Sie unabhängig von der<br>technischen Freigabe zusätzlich noch eine<br>Reparaturkostenübernahme von der Versicherung erhalten. | 4   | Sachverständige Feststellungen<br>Lackierung<br>Die angeführte Oberflächenlackierung des Dachrahmens zur Vermeidung von<br>Farblondifferenzen ist in Abzug zu bringen, da das angrenzende beschädigte              |
|          | Im Prüfbericht finden Sie                                                                                                    |     | Bautell (nintere Seitenwand) aus sachverstandiger Sicht<br>problemlos beilackiert werden kann. Bei dieser Methode wird der Basislack<br>insechelt einen Bruteilen understend einlestigt und des entersechende Teil |
|          | 1. Adresse und Kontaktdaten des Prüfdienstleisters                                                                                                    |     | darauf mit Klarlack komplett überzogen. Dadurch wird eine Farbtondifferenz                                                                                                    |
|          | 2. Reparaturkosten gemäß Kostenvoranschlag (netto)                                                                                                    |     | zu angrenzenden Fahrzeugteilen vermieden.                                                                                                    |
|          | 3. Das Ergebnis der Prüfung, wie z. B. "Der Kosten-<br>voranschlag ist fachlich nicht zu beanstanden"                                                   |     | Im Prüfbericht finden Sie<br>1. Adresse und Kontaktdaten des Prüfdienstleisters.                                                                                                    |
|          | 4. Hinweis, dass die RKÜ getrennt übermittelt wird                                                                                                    |     | <ol> <li>Reparaturkosten gemäß Kostenvoranschlag (Netto), mit Gegenüberstellung der<br/>Reparaturkosten nach technischer Prüfung (netto).</li> </ol>                                                               |
|          |                                                                                                    |     | 3. Das Ergebnis der Prüfung, wie z. B. "Der Kostenvoranschlag ist fachlich zu beanstanden"                                                                                                    |
|          |                                                                                                    |     | 4. Begründung der Beanstandung in "Sachverständige Feststellungen".                                                                                                    |
|          |                                                                                                    |     | Ihre Schritte bei nicht erfolgter Freigabe:                                                                                                    |
|          |                                                                                                    |     | 1. Sehen Sie zunächst den Prüfbericht ein.                                                                                                    |
|          |                                                                                                    |     | 2. Vergleichen Sie die Kalkulationen mit "Unterschiede ermitteln".                                                                                                    |

- 3. Sind die Änderungen für Sie nachvollziehbar, akzeptieren Sie die geänderte Kalkulation.
- 4. Bei weiter bestehenden Fragen / Unklarheiten kontaktieren Sie den Prüfer.

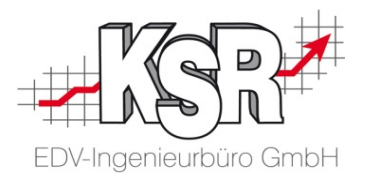

# Vergleich der geänderten mit der erstellten Kalkulation

#### KVA-Vergleich starten - Unterschiede ermitteln

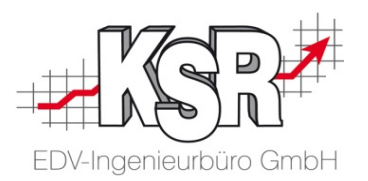

Wechseln Sie in den Reiter KVA-Vergleich.

Hier können Sie die vom Prüfdienst angepasste Kalkulation mit Ihrer erstellten Kalkulation in den einzelnen Positionen vergleichen.

| 000                                                                                        | ngang <mark>Bea</mark>                                                                                                    | In<br>Irbeitung                                                                                                    | Gesendet                                                                                                    | Geschlossen                                                                                                    | Papierkorb                                                                                                    | Nachrichten                                                                                                    | Information zum Schadenf<br>Amtl. Kennzeichen:                                                                                                    |  |  |  |
|--------------------------------------------------------------------------------------------|----------------------------------------------------------------------------------------------------|----------------------------------------------------------------------------------------------------|----------------------------------------------------------------------------------------------------|----------------------------------------------------------------------------------------------------|----------------------------------------------------------------------------------------------------|----------------------------------------------------------------------------------------------------|----------------------------------------------------------------------------------------------------|--|--|--|
| KVA-Ve                                                                                     | rgleich                                                                                                    | 1                                                                                                    | Wählen<br>und aktivie<br>des Prüfer                                                                                                    | Sie ihre Scha<br>eren Sie bei "V<br>'s.                                                                                                    | denkalkulati<br>ergleichen n                                                                                                    | on als Refere<br>nit" die Scha                                                                                                    | enz-Kalkulation<br>denkalkulation                                                                                                    |  |  |  |
| Referenz-<br>Kalk.                                                                         | Vergleichen<br>mit                                                                                                    | Kalkuliert<br>am/um                                                                                                    | Kalkuliert durch                                                                                                    |                                                                                                    | Gesamtbetrag Gesa<br>ohne MwSt inkl. I                                                                                                    |                                                                                                    | summe MwSt. aus<br>/St. Gesamtsun                                                                                                    |  |  |  |
| 0                                                                                          |                                                                                                    | 03.05                                                                                                    |                                                                                                    | @audatex.de                                                                                                    | 0,00                                                                                                    | 0,00                                                                                                    | 0,00                                                                                                    |  |  |  |
| 0                                                                                          | Z                                                                                                    | 03.05                                                                                                    |                                                                                                    | @audatex.de                                                                                                    | 695,59                                                                                                    | 827,75                                                                                                    | 132,16                                                                                                    |  |  |  |
| 0                                                                                          |                                                                                                    | 03.05.                                                                                                    |                                                                                                    | @audatex.                                                                                                    | de 2.018,13                                                                                                    | 2.401,5                                                                                                    | 7 383,44                                                                                                    |  |  |  |
| KVA-Vergleich       Unterschiede ermitteln       PDF erzeugen         Schadendaten       2 |                                                                                                    |                                                                                                    |                                                                                                    |                                                                                                    |                                                                                                    |                                                                                                    |                                                                                                    |  |  |  |
|                                                                                            | Constant of the second second | Eingang Bea     KVA-Vergleich     Kalkulationen     Referenz-   Vergleichen   Mt     O     Unterschiede ermittelr     Vergleichen | Eingang       In         KVA-Vergleich       1         Kalkulationen       1         Referenz-       Vergleichen       Kalkuliert         Mit       0       03.05         11.08:48       0       03.05         11.108:48       0       03.05         Unterschiede ermitteln       0       03.05         Klicken Sie       1       0 | Eingang       In       Gesendet         KVA-Vergleich       U       Wählen und aktivie des Prüfer         Kalkulationen       Wählen und aktivie des Prüfer         Referenz- Vergleichen Kalkuliert damum       Malkuliert damum         Make       0       03.05         11.08.48       0       03.05         Unterschiede ermitteln       PDF erzeugen         Micken Sie       Ja | Eingang       Ingentbeitung       Gesendet       Geschlossen         KVA-Vergleich       Wählen Sie ihre Scharund aktivieren Sie bei "Vides Prüfers.         Kalkulationen       Wählen Sie ihre Scharund aktivieren Sie bei "Vides Prüfers.         Referenz-       Vergleichen       Kalkuliert         Main       Main       Gesendet       Gesendet         Wählen Sie ihre Scharund aktivieren Sie bei "Vides Prüfers.       Gesendet       Gesendet         Main       Main       Gesendet       Gesendet       Gesendet         Main       Gesendet       Gesendet       Gesendet       Gesendet         Value       Gesendet       Gesendet       Gesendet       Gesendet         Main       Gesendet       Gesendet       Gesendet       Gesendet         Gesendet       Gesendet       Gesendet       Gesendet       Gesendet         Gesendet       Gesendet       Gesendet       Gesendet       Gesendet         Gesendet       Gesendet       Gesendet       Gesendet       Gesendet         Gesendet       Gesendet       Gesendet       Gesendet       Gesendet         Gesendet       Gesendet       Gesendet       Gesendet       Gesendet         Main       Gesendet       Gesendet       G | Lingang       Ingentbeitung       Gesendet       Geschlossen       Papierkorb         KVA-Vergleich       Wählen Sie ihre Schadenkalkulatig<br>und aktivieren Sie bei "Vergleichen r<br>des Prüfers.         Kalkulationen       Wählen Sie ihre Schadenkalkulatig<br>und aktivieren Sie bei "Vergleichen r<br>des Prüfers.         Referenz-<br>Kalk.       Vergleichen       Kalkuliert<br>am/um       Kalkuliert durch       Gesamtbe<br>ohne MvS         Image: State of the state of the state of the | Image       Image       Image       Gesendet       Geschlossen       Papierkorb       Nachrichten         KVA-Vergleich       Umage       Umage |  |  |  |

#### KVA-Vergleich verstehen

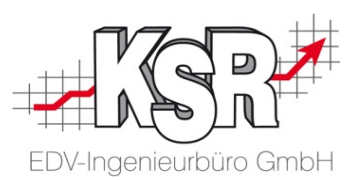

Achten Sie darauf, in welcher Schadenkalkulation sich die Farben befinden. Davon abhängig ist die Bedeutung der Änderung. **Bitte beachten Sie:** Sind die Änderungen für Sie nachvollziehbar, akzeptieren Sie die geänderte Kalkulation. Bei weiter bestehenden Fragen / Unklarheiten kontaktieren Sie den Prüfer.

#### Es werden folgende Werte geprüft:

- VIN-Abfrage durchgeführt: Ja / Nein
- Erfasste RF-Codes laut Schadenkalkulation
- Nachträglich erfasste RF-Codes
- Lohnfaktoren
- Ersatzteile
- Lohn
- Lack-Lohn
- Lack-Material

|                   |              |                                              | Link                                  | Links steht die eigene         |                                                                                                    |             | Rechts steht die Schaden-                             |          |            |          |              |
|-------------------|--------------|----------------------------------------------|---------------------------------------|--------------------------------|----------------------------------------------------------------------------------------------------|-------------|-------------------------------------------------------|----------|------------|----------|--------------|
|                   |              |                                              | Sc                                    | Schadenkalkulation             |                                                                                                    |             | kalkulation des Prüfers                               |          |            | ers      |              |
|                   |              |                                              | 03.05 13:48                           | :03                            |                                                                                                    | 06.05.      | 16:58:0                                               | 9        |            |          |              |
| Lohnfakto         | ren          |                                              |                                       |                                |                                                                                                    |             |                                                       |          |            |          |              |
| Währung           |              |                                              |                                       |                                | 1                                                                                                    | EUR         |                                                       |          |            | EUR      |              |
| Lohnfaktor Lack   |              |                                              |                                       |                                |                                                                                                    | 188         |                                                       |          |            | 188      |              |
| Lohnfaktor Mechan | lik          |                                              |                                       |                                |                                                                                                    | 180         |                                                       |          |            | 180      |              |
| Ersatzteile       | )            |                                              |                                       |                                |                                                                                                    |             |                                                       |          |            |          |              |
| Let-Nr            | Bezeichnung  | Reparaturant                                 | Pn                                    | 200                            |                                                                                                    |             | Pre                                                   | 5 290    |            |          |              |
| 04/1 06           | UNEL V       | E                                            |                                       | 230                            |                                                                                                    |             |                                                       | 230      |            |          |              |
| Ne                | TICI SOLLETE |                                              | 1                                     | 296                            |                                                                                                    |             |                                                       | 296      |            |          |              |
| Lohn              | 1072752      |                                              |                                       |                                | WM CLEVIN                                                                                                    |             |                                                       |          | C-COM      |          |              |
|                   | Leit-Nr.     | Bezelohnung                                  | Reparaturart                          | AW(10/h)                       | Preis                                                                                                    | Repar       | raturart                                              | AW(10/h) | Preis      |          |              |
| 63 29 19 00       |              | ABDECKUNG STOSSFAENGER V AUS-/EI<br>NBAUEN   |                                       | 7                              | 126                                                                                                    |             |                                                       | 7        | 126        |          |              |
| 63 29 67 00       |              | ABDECKUNG STOSSFAENGER V TEILE A<br>US-JEINB |                                       | 8                              | 144                                                                                                    |             |                                                       | 8        | 144        |          |              |
| 55 22 19 00       |              | DECKEL V AUS-/EINBAUEN                       |                                       | 6                              | 108                                                                                                    |             |                                                       |          |            |          |              |
| 55 22 55 50       |              | DECKEL V ERSETZEN                            | · · · · · · · · · · · · · · · · · · · | 4                              | 72                                                                                                    |             |                                                       |          |            |          |              |
| 51 01 75 00)      |              | KAROSSERIETEIL HOHLRAUM KONSERVI<br>EREN     |                                       | 2                              | 36                                                                                                    |             |                                                       | 2        | 36         |          |              |
| 51 01 75 ZAX      |              | DECKEL V HOHLRAUM KONSERVIEREN               |                                       | 1                              | 18                                                                                                    |             |                                                       | 1        | 18         |          |              |
| 0471              |              | DECKEL V AUS-EIN/ERNEUERN                    |                                       |                                | and the second second second second second second second second second second second second second second second | E           |                                                       | 5        | 90*        |          |              |
|                   |              |                                              |                                       | 28                             | 460                                                                                                    |             |                                                       | 23       | 380        |          |              |
| Lack-Lohr         | า            |                                              |                                       |                                |                                                                                                    |             |                                                       |          |            |          |              |
|                   | Leit-Nr.     | Bezelohnung                                  | Reparaturart                          | AW(10/h)                       | Preis                                                                                                    | Repar       | raturart                                              | AW(10/h) | Preis      |          |              |
| 0471              |              | DECKEL V                                     | LE                                    | 22                             |                                                                                                    | LE          |                                                       | 22       |            |          |              |
| 0283              |              | ABDECKUNG STOSSF V                           | L                                     | 9                              |                                                                                                    | L           |                                                       | 9        |            |          |              |
|                   |              | Paint preparation                            |                                       | 15                             | 282                                                                                                    |             |                                                       | 15       | 282        |          |              |
|                   |              |                                              |                                       | 48                             | 866                                                                                                    |             |                                                       | 48       | 866        |          |              |
| Lack-Mate         | erial        |                                              |                                       |                                |                                                                                                    |             |                                                       |          |            |          |              |
| 0471              | Leit-Nr      | Bezeionnung                                  | Hepan                                 | aturan                         | Preis                                                                                                    |             | Repara                                                |          | Preis      |          |              |
| 0471              |              | ABDECKLING STORSE V                          | -                                     |                                |                                                                                                    |             |                                                       |          |            |          |              |
| 0205              |              | Kielnersatztelle                             | -                                     |                                | 50                                                                                                    | _           | $\sim$                                                |          | 50         |          |              |
|                   |              |                                              |                                       |                                | 60                                                                                                    |             |                                                       |          | 60         |          |              |
|                   |              | (!)                                          | Eigene So                             | chadenka                       | lkulation:                                                                                                    | $\neg \neg$ | L                                                     | Schade   | enkalkula  | ation de | s Prüfers:   |
|                   | E            | Entfernt                                     | Rote Mark                             | ierungen                       | zeigen an                                                                                                    |             |                                                       | Gelbe M  | larkierun  | nen zeio | ien Werte an |
| Modifiziert       |              |                                              |                                       |                                |                                                                                                    |             |                                                       |          |            |          |              |
|                   |              |                                              | dass die W                            | Verte in di                    | eser Zeile                                                                                                    |             |                                                       | die durc | h den Pri  | uter geä | ndert wurden |
|                   | Kleir        | nersatztelle                                 | vom Prute                             | vom Pruter hinzugetugt wurden. |                                                                                                    |             | <ul> <li>Rote Markierungen zeigen an, dass</li> </ul> |          |            |          | en an, dass  |
|                   | Lackv        | vorbereitung                                 |                                       |                                |                                                                                                    |             |                                                       | die Wer  | te in dies | er Zeile | vom Prüfer   |
|                   |              |                                              |                                       |                                |                                                                                                    |             |                                                       | gelösch  | t wurden.  |          |              |

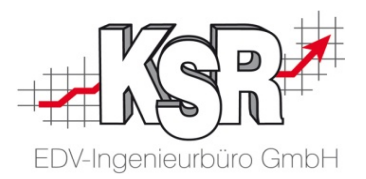

# Geänderte Schadenkalkulation akzeptieren und versenden sowie abrufen

#### Geänderte Schadenkalkulation akzeptieren und versenden

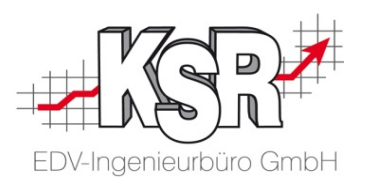

Sie haben sich anhand des Prüfberichts und des KVA-Abgleichs dazu entschieden, die Änderungen zu akzeptieren. Jetzt müssen Sie die Schadenkalkulation des Prüfers sowohl akzeptieren als auch versenden. Das Akzeptieren und Versenden der Schadenkalkulation des Prüfers erfolgt in einem Schritt.

Hinweis: Sollten sich doch Fragen oder Unklarheiten ergeben, kontaktieren Sie vor dem Versenden den Prüfer.

| Home KS-R 1000   | Eingang <mark>In</mark><br>Bearbeitung Gesende                                                         | t Geschlossen I                                                                                                    | Papierkorb Nacl                                    | hrichten<br>Amti.                      | Kennzeichen: KS-R 1000 Vor   | Information zum Schadenfall<br>gangs-Nr.: 20170498 | AS2019-70090023, Volks | Versi<br>waqen T-Roc (A11)(09.2 | on AXXI. 19.04(release/qas-19.04/3ff2e1c52b7)<br>TeeLKSR1@audatex.de<br>2017-) Sport 4Mction, Allianz Deutschland AG;<br>Logout | nfo                                                 |              |
|------------------|----------------------------------------------------------------------------------------------------|----------------------------------------------------------------------------------------------------|----------------------------------------------------|----------------------------------------|------------------------------|----------------------------------------------------|------------------------|---------------------------------|----------------------------------------------------------------------------------------------------|-----------------------------------------------------|--------------|
| Adressen         | Ergebnisse                                                                                             |                                                                                                    |                                                    |                                        |                              |                                                    |                        |                                 |                                                                                                    |                                                     |              |
| Anhänge          | Vorhandene Kalkulationen:                                                                              |                                                                                                    |                                                    |                                        |                              |                                                    |                        |                                 |                                                                                                    |                                                     |              |
| Fahrzeug         | Kalkuliert am/um                                                                                       | Gesamtbetr<br>MwSt.                                                                                                    | rag ohne 🛛 🕅                                       | MwSt. aus<br>Gesamt                    | Gesamtbetrag inkl.<br>MwSt.  | Lohn ges. o.<br>MwSt.                              | Lack ges.o.<br>MwSt.   | Teile ges<br>MwSt.              | .o. Ergebnis Vorab-Prüfung                                                                                                    | Status<br>Prüfbericht                               | Aktion       |
| KalkParameter    |                                                                                                    | 8 0,00<br>Srollen Sie h                                                                                                    |                                                    | 0,00                                   | 0,00                         | 0,00                                               | 0,00                   | 0,00                            | Keine Prüfung durchgeführ                                                                                                    | t                                                   | *            |
| Schadenerfassung | 2<br>- ○ Kalku                                                                                         | ation des P                                                                                                    | rüfers.                                            | 132,16                                 | 827,75                       | 270,00                                             | 425,59                 | 0,00                            | ок                                                                                                    |                                                     | *            |
| Ergebnisse       | 3<br>- ●                                                                                               | 6 2.018,13                                                                                                    | 3                                                  | 383,44                                 | 2.401,57                     | 450,00                                             | 1.218,33               | Mark<br>und klick               | ieren Sie die Schadenka<br>en Sie in der Spalte "Ak                                                                             | alkulation<br>tion" auf                             | S 💦 🛛        |
| KVA-Vergleich    | Alle Kalkulationen anzeigen                                                                            | onen anzeigen Vorgang senden                                                                                                 |                                                    |                                        |                              | das Briefsymbol "Senden".                          |                        |                                 | symbol "Senden".                                                                                                    |                                                     |              |
| Schadendaten     |                                                                                                    | Möchten Sie die Anpassungen durch den Prüfdienstleister<br>akzeptieren und die gewählte Kalkulation an den Schadenvermittler |                                                    |                                        |                              |                                                    |                        | ,                               |                                                                                                    |                                                     |              |
| RKŪ              |                                                                                                    | _                                                                                                    | senden?                                            |                                        |                              |                                                    |                        | _                               |                                                                                                    |                                                     |              |
| Senden           | Eine Nachfrage öffnet<br>ob Sie die Anpassungen<br>die gewählte Kalkulation<br>Bestätigen Sie "Vorgang | sich, in der<br>durch den F<br>an den Sch<br>senden" mi                                                                      | Sie gefrag<br>Prüfdienstle<br>adenvermi<br>t "Ja". | t werden,<br>eister akz<br>ittler send | eptieren und<br>len möchten. | Ja                                                 | obrechen               | 4                               | Bitte beachten Sie<br>wird sofort an Schaden<br>Versicherung versende<br>Das Briefsymbol versch                                 | : Die Kalku<br>vermittler <u>u</u><br>t.<br>windet. | lation<br>nd |

#### Akzeptierte Schadenkalkulation nach VCS abrufen

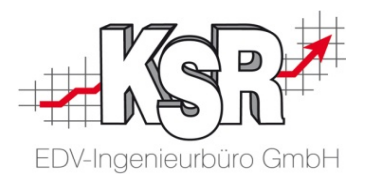

Durch "Speichern und Verlassen" des AudaNet 2.0-Portals werden die Kalkulationsdaten nicht in den VCS-Auftrag übertragen.

Dies geschieht durch das Abrufen aus dem VCS-Auftrag heraus oder über das Auswahlfenster.

| Bitte den Browser auswählen | , der verwendet werden soll |           |
|-----------------------------|-----------------------------|-----------|
| Google Chrome               | •                           |           |
| Browser automatisch aufr    | ufen                        |           |
| AudaNet 2.0                 | Kalkulation abrufen         | Schließen |
|                             |                             |           |

#### Stand des Workflows nach Rechnungs-Upload

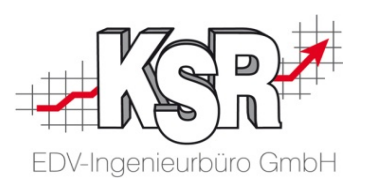

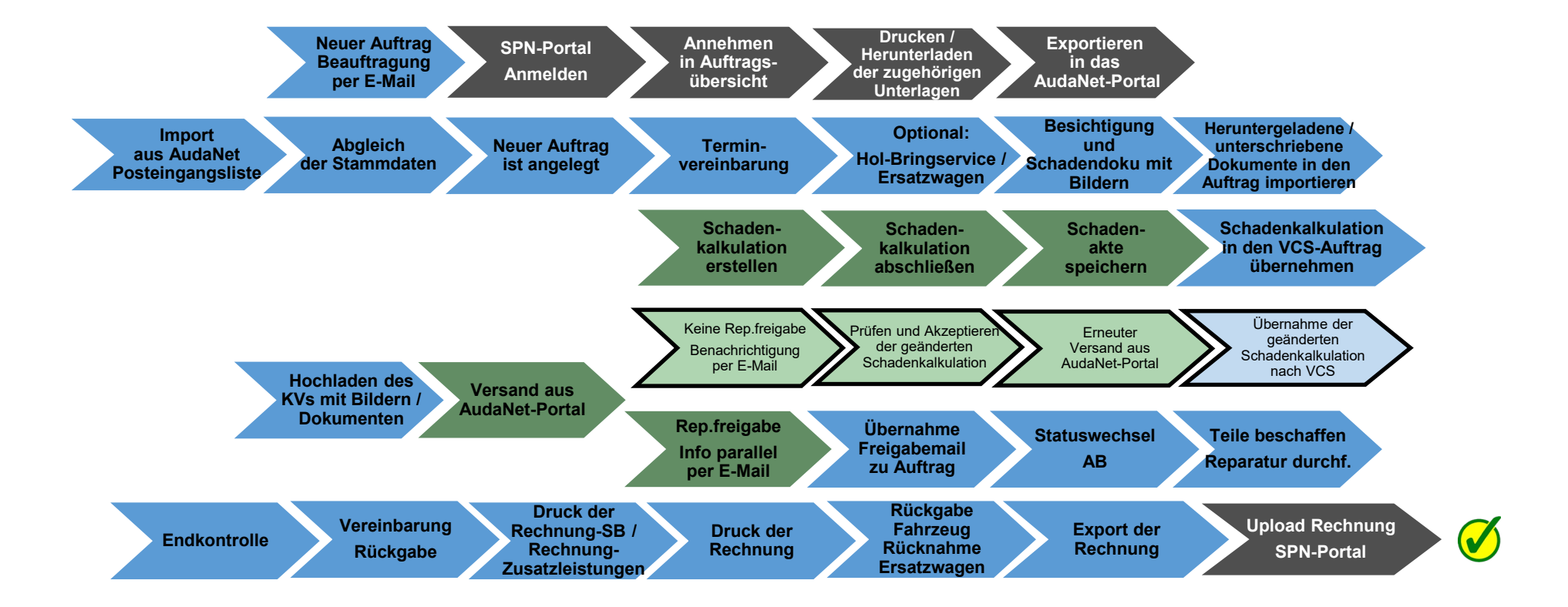

Legende:

SPN-Portal=grau, VCS=blau, AudaNet-Portal=grün

blass und mit Rahmen = noch nicht erledigt, kräftige Farben ohne Rahmen = ist erledigt, schwarzer Rahmen = Sonderfall Reparaturfreigabe wurde nicht erteilt

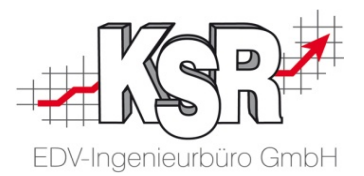

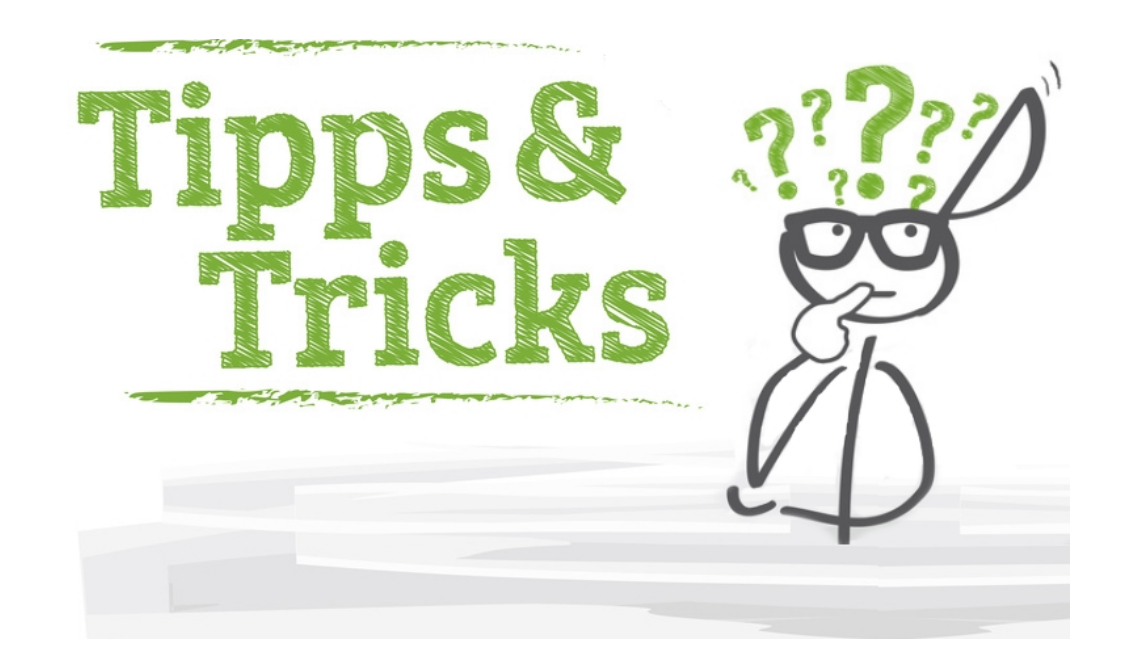

#### Sonderfall bei Herstellern mit gesonderten Konditionen

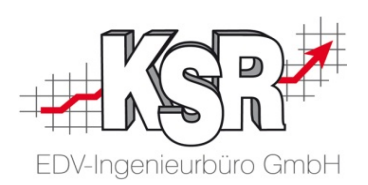

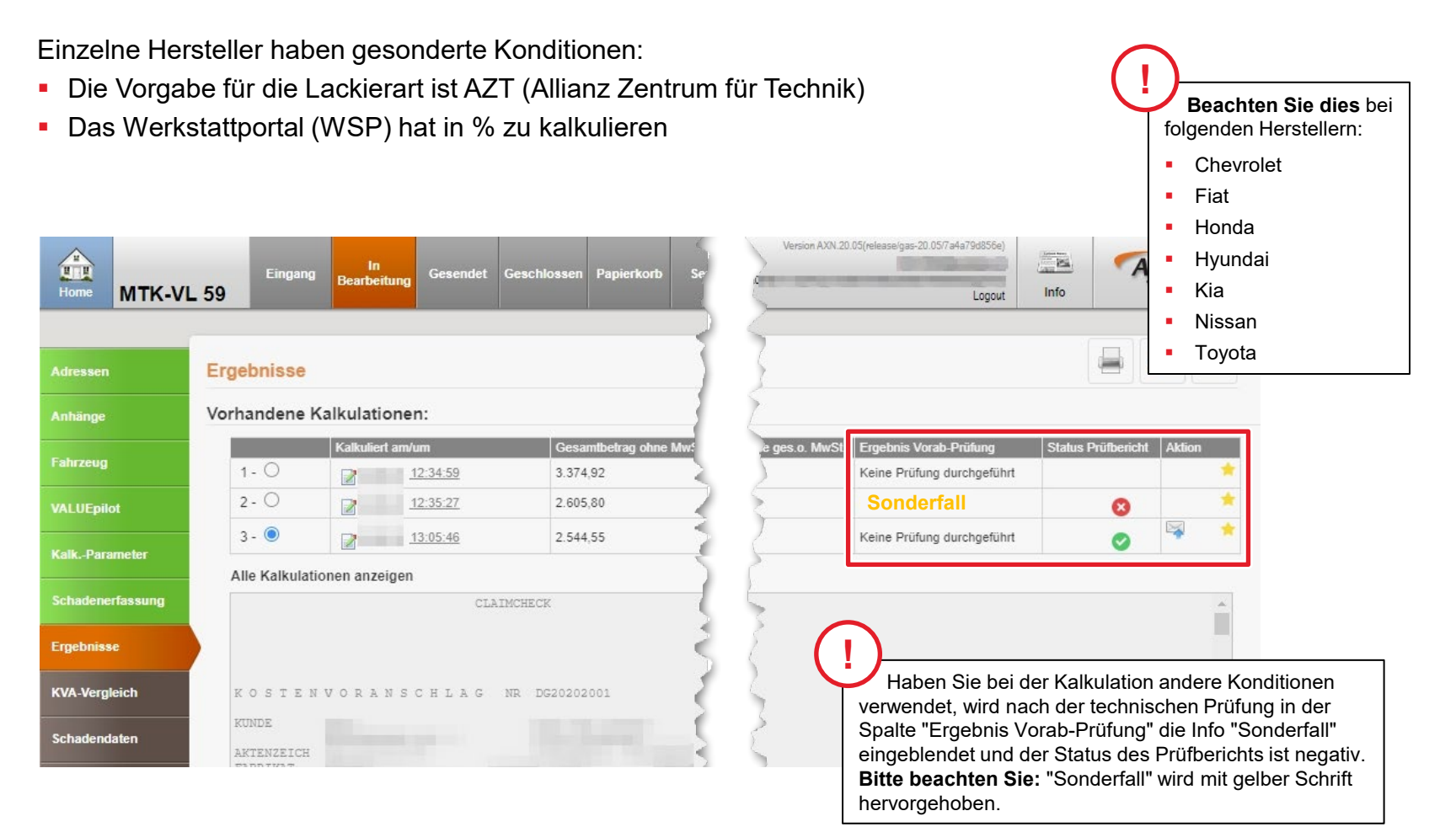

| Notizen | EDV-Ingenieurbüro GmbH |
|---------|------------------------|
|         |                        |
|         |                        |
|         |                        |
|         |                        |
|         |                        |
|         |                        |
|         |                        |

#### Versionshistorie

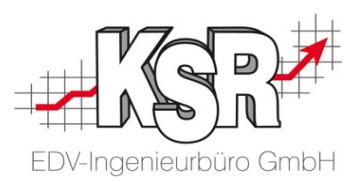

In der Versionshistorie sind Änderungen dieses Dokuments aufgeführt.

| Version | Datum                    | Erläuterung                                                                                                    | Geändert<br>durch |
|---------|--------------------------|----------------------------------------------------------------------------------------------------|-------------------|
| 1.4     | 18.05.2021               | Aktualisierung des Layouts                                                                                                    | GRE               |
| 1.3     | 13.08.2020               | Grundlegende Überarbeitung aller Seiten und des Workflows<br>Entfernt: Kapitel "Keine Reparaturfreigabe in der Übersicht"<br>Überarbeitung und Erweiterung im Kapitel "Keine Reparaturfreigabe in<br>Einzelschritten"; neue Seiten "Beispielhafte Prüfberichte mit bzw. ohne<br>Freigabe", "Sonderfall bei Herstellern mit gesonderten Konditionen"<br>Teilung des Booklets in zwei Teile 1038 und 1039 | IBI / TEI / GRE   |
| 1.2     | 18.10.2019               | Kleinere Änderungen bei einzelnen Bildern                                                                                                    | GRE               |
| 1.1     | 20.09.2019<br>21.08.2019 | Kapitel "Sonderfall "Keine Reparaturfreigabe" in Einzelschritten" aktualisiert (S .51 – S. 56)                                                                                                    | GRE               |
| 1.0     | 21.05.2019               | Freigabe                                                                                                    | GRE               |

#### Kontakt und Support

Sie haben Fragen, wir sind für Sie da!

KSR EDV-Ingenieurbüro GmbH Adenauerstraße 13/1

D-89233 Neu-Ulm

Sie erreichen uns **telefonisch** unter +49 (0) 731 / 20 555 - 0 Per Fax unter +49 (0) 731 / 20 555 - 450

#### Öffnungszeiten

Montag - Donnerstag08.00Freitag08.00

08.00 bis 18.00 Uhr 08.00 bis 16.30 Uhr

#### Erstellen Sie eine Online Support Anfrage (OSA) osa.ksredv.de und wir rufen zurück

Direkt per **E-Mail** <u>support@ksredv.de</u> » bei technischen Fragen, Support

> info@ksredv.de » bei Fragen zu Angeboten und Preisen, Vertrieb » bei Fragen zu Rechnungen, Buchhaltung

## Kontakt und Support SPN

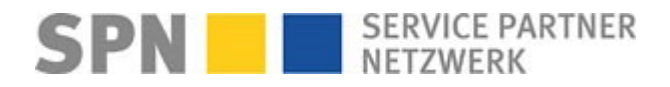

Bei Fragen zum SPN-Werkstattportal und den hierüber vermittelten Aufträgen wenden Sie sich an

#### SPN Service Partner Netzwerk GmbH

Hansastraße 19 80686 München

Homepage www.spn-netz.de Sie erreichen die SPN-Hotline unter 089 / 7676 3823

Direkt per **E-Mail** schadenservice@spn-netz.de

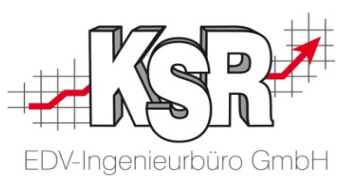